## Ms ACCESS - VJEŽBA

- 1. Kreirajte novu bazu podataka pod naslovom Krediti.
- 2. Stvorite novu tablicu pod imenom Iznos sa 4 polja i svojstvima kao u sljedećoj tablici:

| Naziv polja | Vrsta podataka  | Veličina polja   |  |
|-------------|-----------------|------------------|--|
| ID          | Samonumeriranje |                  |  |
| Ime         | Tekst           | 25               |  |
| Prezime     | Tekst           | 30               |  |
| MB          | Broj            | Dugi cijeli broj |  |
| Adresa      | Tekst           | 30               |  |

- 3. Postavite polje MB za primarni ključ.
- 4. Polja MB postavite kao indeksirano polje sa vrijednošću Bez duplikata.
- 5. U tablicu dodajte sljedeće zapise ili slogove:

| Ime    | Prezime   | MB     | Adresa   |  |  |  |
|--------|-----------|--------|----------|--|--|--|
| Marija | Patafta   | 124510 | Čakovec  |  |  |  |
| Ivica  | Nestle    | 125604 | Varaždin |  |  |  |
| Mihael | Novak     | 568741 | Prelog   |  |  |  |
| Maja   | Lesar     | 156845 | Čakovec  |  |  |  |
| Leon   | Ljubičić  | 845692 | Prelog   |  |  |  |
| Janja  | Novaković | 256963 | Čakovec  |  |  |  |

6. Otvori tablicu Iznos i dodaj još tri nova polja:

| Naziv polja | Vrsta podataka |
|-------------|----------------|
| Iznos       | Broj           |
| Rok         | Datum/vrijeme  |
| Kamata      | Broj           |

7. Nova polja dopunite sljedećim slogovima:

| Ime    | Prezime   | MB     | Adresa   | Iznos  | Rok        | Kamata |
|--------|-----------|--------|----------|--------|------------|--------|
| Marija | Patafta   | 124510 | Čakovec  | 125000 | 12.02.2009 | 25000  |
| Ivica  | Nestle    | 125604 | Varaždin | 89500  | 15.01.2010 | 15000  |
| Mihael | Novak     | 568741 | Prelog   | 105200 | 02.10.2008 | 20000  |
| Maja   | Lesar     | 156845 | Čakovec  | 45000  | 12.12.2009 | 5000   |
| Leon   | Ljubičić  | 845692 | Prelog   | 115000 | 10.5.2010. | 24000  |
| Janja  | Novaković | 256963 | Čakovec  | 96000  | 16.4.2011. | 18500  |

- 8. Razvrstajte tablicu po polju Prezime po uzlaznom redoslijedu.
- 9. Pronađite koliko je osoba iz Čakovca i čije prezime počinje slovom N.
- 10. Pronađite koje osobe moraju vratiti kredit ove godine.
- 11. Pronađite osobe kojima je iznos kamate veći od 18000.
- 12. Pronađite osobu čiji je MB 568741 i taj slog obrišite.
- 13. Izdvojite sve osobe čiji je MB veći od 125000.
- 14. Kreirajte obrazac pod nazivom Kredit za polja Ime, Prezime, MB i Iznos.
- 15. Odaberite stil obrasca Civic.